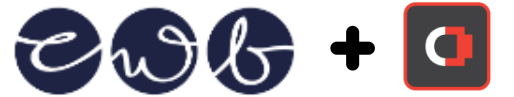

### Table of Contents

| Table of Contanta    | 4 |
|----------------------|---|
| Table of Contents    | I |
| About this Document  | 1 |
| Judges Account Setup | 1 |
| Logging In           | 2 |
| View Submissions     | 3 |
| Logging Out          | 6 |
|                      |   |

#### About this Document

The following are steps judges for the CWB Awards can use to view submissions.

### Judges Account Setup

Each judge will be given an account to login and they will be required to set up two factor authentication because the judges account has administrative access to the website. To setup two factor authentication click on

<u>https://www.awards.cwb.org.au/wp-admin/admin.php?page=WFLS</u> and follow the steps which involve installing the Google Authenticator or similar application. The full list of applications are visible at

<u>https://www.wordfence.com/help/tools/two-factor-authentication/#how-to-enable-two-factor-authentication</u> though you only need to select one application to install on your phone.

Once you have scanned the QR code and connected your 2FA account to the phone you will be able to log back into the website.

At this point you may also choose to download some recovery codes in case you lose your phone.

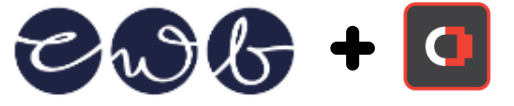

## Logging In

Follow these steps to view CWB Award submissions:

- 1. Browse to <a href="https://www.awards.cwb.org.au/wp-admin">https://www.awards.cwb.org.au/wp-admin</a>
- 2. Enter the username and password and click on Login

| Username or Email Address Password Remember Me Log In |
|-------------------------------------------------------|
| Lost your password?<br>← Go to CWB Awards             |

3. Enter the 2 factor authentication code using the phone app

| Wordfence 2FA Code 🕑                      |  |
|-------------------------------------------|--|
| Lost your password?<br>← Go to CWB Awards |  |

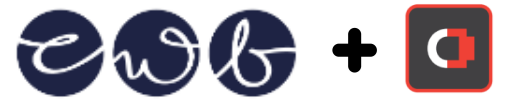

### **View Submissions**

4. Click on WPForms -> Entries

| 🚯 🏠 CWB Awards 📢           | 🔉 1 📮 0 🕂 New WPForms 🔕                                                              |                                            |                    |            | Howdy, award   | ls_hprfpn 🎆  |
|----------------------------|--------------------------------------------------------------------------------------|--------------------------------------------|--------------------|------------|----------------|--------------|
| Dashboard                  |                                                                                      |                                            |                    |            | Screen Op      | otions 🔻     |
| 📌 Posts                    | e wpforms                                                                            |                                            |                    |            |                |              |
| 91 Media                   |                                                                                      |                                            |                    |            |                |              |
| 📕 Pages                    | Entries                                                                              |                                            |                    |            |                |              |
| Comments                   |                                                                                      |                                            |                    |            |                |              |
| 📌 Projects                 | All Forms                                                                            |                                            |                    |            | Last 30 days   | ~            |
| 🗒 WPForms 🔸                |                                                                                      |                                            |                    |            |                |              |
| All Forms                  | Total Entries: 240                                                                   |                                            |                    |            |                |              |
| Add New                    | 50                                                                                   |                                            |                    |            |                |              |
| Entries                    | 40                                                                                   |                                            |                    |            |                | 1            |
| Form Templates             | 20                                                                                   |                                            |                    |            |                |              |
| Settings                   |                                                                                      |                                            |                    |            | 1              | 8            |
| Tools                      | 20                                                                                   |                                            | 0 8                |            | ~/             |              |
| Addons                     | 10                                                                                   | <u> </u>                                   | $\wedge$           |            | 8 V            |              |
| SMTP                       |                                                                                      |                                            |                    | 2/         |                |              |
| Abu isèle                  |                                                                                      | 14                                         | 219                | 24         |                | 229          |
| Entries                    | And - Set Set                                                                        | Sel                                        | eeh .              | 5e6 -      |                | Seh -        |
| Payments NEW               | From Manual A                                                                        |                                            | Constant &         | All Time A | Last 20 Days   | Carel        |
| Settings                   | Form Name -                                                                          |                                            | Created -          | Au time 🤿  | Last 30 Days 👙 | Graph        |
| Tools                      | Canberra Weekly Micro Business Woman of the Year                                     |                                            | August 21, 2023    | 22         | 22             | ul.          |
| Addons<br>Analytics        | Synergy Group Social Impact Business Woman of the Year                               |                                            | September 21, 2022 | 7          | 7              | ııl          |
| SMTP                       | Chamberlains Innovation Business Woman of the Year                                   |                                            | September 21, 2022 | 7          | 7              | h            |
| Community                  | Solace Creations Small Business Woman of the Year                                    |                                            | September 21, 2022 | 27         | 27             | Itt          |
| 🔊 Appearance               | Southern Cross Austereo Indigenous Business Woman of the Year                        |                                            | September 21, 2022 | 2          | 2              | III          |
| 🖌 Plugins                  | Parbery Consulting Young Business Woman of the Year                                  |                                            | September 21, 2022 | 4          | 4              | ltı -        |
| Tools                      | Nomination Form                                                                      |                                            | September 21, 2022 | 148        | 148            | ul           |
| All-in-One WP<br>Migration | ACT Government Business Woman of the Year                                            |                                            | September 21, 2022 | 23         | 23             | III          |
| Settings                   | Form Name 崇                                                                          |                                            | Created 🜲          | All Time 🛊 | Last 30 Days 🌲 | Graph        |
| 🕰 WP Mail SMTP             |                                                                                      |                                            |                    | 8 items    | « c 1 of 1     | >            |
| Site Offline               |                                                                                      |                                            |                    |            |                |              |
| 🗯 Sucuri Security          |                                                                                      | Support / Docs / VIP Circle / Free Plugins |                    |            |                |              |
| Wordfence                  |                                                                                      | 0 0 <b>d y 0</b>                           |                    |            | 1              |              |
| Divi Divi                  |                                                                                      |                                            |                    |            | (              | 9            |
| Collapse menu              | Please rate WPForms <b>*** *</b> on <u>WordPress.org</u> to help us spread the word. |                                            |                    |            | WPFo           | orms 1.8.3.2 |

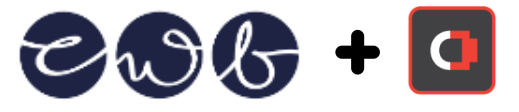

5. The different nomination categories will be displayed. To view the submissions for a category, click on one of the categories to display the entries.

| 🚯 🏠 CWB Awards 🔞                                | 😋 1 🗭 0 🕂 New WPForms                | 2                                                  |                               |                  |                                 | Howdy, awards_hprfpn 🎇     |
|-------------------------------------------------|--------------------------------------|----------------------------------------------------|-------------------------------|------------------|---------------------------------|----------------------------|
| 🚳 Dashboard                                     | <b>A</b>                             |                                                    |                               |                  |                                 | Screen Options 🔻           |
| 🖈 Posts                                         | • wpforr                             | ns                                                 |                               |                  |                                 |                            |
| 91 Media                                        |                                      |                                                    |                               |                  |                                 |                            |
| 📕 Pages                                         | Entries                              |                                                    |                               |                  |                                 |                            |
| Comments                                        |                                      |                                                    |                               |                  |                                 |                            |
| ✤ Projects                                      | Canberra Weekly Micro B              | Business Woman of the Year 🗠                       |                               | C Edit This Form | 🕏 Preview Form 🖙 Export All 🛛 N | fark All Read 🍵 Delete All |
| WPForms                                         |                                      |                                                    |                               | Anu form field   | Contains and                    |                            |
| All Forms<br>Add New                            | All (22)   Unread (18)   Starred (0) | Partial (6)   Spam (0)                             |                               | Any form field   |                                 | Search                     |
| Entries                                         | Butk actions V Apply                 | Select a date range                                |                               |                  | 22 items «                      |                            |
| Payments NEW                                    | Name                                 | Email                                              | Organisation                  | Туре             | Date 🌩                          | Actions 🔅                  |
| Form Templates<br>Settings                      |                                      |                                                    | Collegence ( Conserve)        | Completed        | September 29, 2023 9:25 pm      | View   Edit   Delete       |
| Tools                                           | □ ★ 0                                |                                                    |                               | Completed        | September 29, 2023 8:39 pm      | View   Edit   Delete       |
| Addons<br>Analytics                             | □ ★ 0                                |                                                    |                               | Completed        | September 29, 2023 8:15 pm      | View   Edit   Delete       |
| SMTP                                            | □ <b>*</b> 0                         |                                                    |                               | Completed        | September 29, 2023 7:02 pm      | View   Edit   Delete       |
| About Us                                        | □ ★ 0                                |                                                    |                               | Completed        | September 29, 2023 5:28 pm      | View   Edit   Delete       |
| community                                       | □ <b>*</b> 0                         |                                                    |                               | Completed        | September 29, 2023 4:14 pm      | View   Edit   Delete       |
| Appearance                                      | □ ★ 0                                |                                                    |                               | Completed        | September 29, 2023 3:32 pm      | View   Edit   Delete       |
| Plugins                                         | □ <b>★</b> 0                         |                                                    |                               | Completed        | September 29, 2023 4:31 am      | View   Edit   Delete       |
| 🛎 Osers                                         |                                      |                                                    |                               | Completed        | September 28, 2023 11:17 pm     | View   Edit   Delete       |
| <ul> <li>All-in-One WP<br/>Migration</li> </ul> | □ ★ 0                                |                                                    |                               | Completed        | September 28, 2023 9:54 pm      | View   Edit   Delete       |
| Settings                                        |                                      |                                                    |                               | Completed        | September 28, 2023 8:51 pm      | View   Edit   Delete       |
| 🕰 WP Mail SMTP                                  |                                      |                                                    |                               |                  |                                 |                            |
| Fotries                                         |                                      |                                                    |                               | Completed        | September 28, 2023 8:32 pm      | View   Edit   Delete       |
| Payments NEWI                                   |                                      |                                                    | Collector Collector           | Partial          | September 28, 2023 10:27 am     | View   Edit   Delete       |
| Form Templates                                  |                                      |                                                    |                               | Partial          | September 27, 2023 8:57 pm      | View   Edit   Delete       |
| Tools                                           | □ ★ 0                                |                                                    |                               | Completed        | September 27, 2023 10:54 am     | View   Edit   Delete       |
| Addons<br>Analytics                             |                                      |                                                    |                               | Completed        | September 27, 2023 7:59 am      | View   Edit   Delete       |
| SMTP<br>About Us                                | □ ★ 0                                |                                                    |                               | Partial          | September 26, 2023 2:20 pm      | View   Edit   Delete       |
| Community                                       | □ ★ 0                                |                                                    |                               | Partial          | September 25, 2023 11:12 pm     | View   Edit   Delete       |
| Appearance                                      | □ ★ 0                                |                                                    |                               | Partial          | September 25, 2023 8:45 pm      | View   Edit   Delete       |
| 💅 Plugins                                       | □ ★ 0                                |                                                    |                               | Completed        | September 23, 2023 6:19 pm      | View   Edit   Delete       |
| 👗 Users                                         | □ ★ 0                                |                                                    |                               | Completed        | September 21, 2023 1:38 pm      | View   Edit   Delete       |
| All-in-One WP<br>Migration                      |                                      |                                                    |                               | Partial          | September 5, 2023 5:13 pm       | View   Edit   Delete       |
| Settings                                        | Name                                 | Email                                              | Organisation                  | Туре             | Date 🚔                          | Actions O                  |
| 🕰 WP Mail SMTP                                  | Bulk actions v Apply                 |                                                    |                               |                  | 22 items                        | < 1 of 1 > »               |
| Site Offline                                    |                                      |                                                    | Made with ♥ by the WPForm     | ns Team          |                                 |                            |
| Sucuri Security                                 |                                      |                                                    | Support / Docs / VIP Circle / | Free Plugins     |                                 |                            |
| Divi                                            |                                      |                                                    | () © 🖬 y 🖬                    |                  |                                 |                            |
| <ul> <li>Collapse menu</li> </ul>               | Discourses MDE                       | WordDeers and to be to                             |                               |                  |                                 |                            |
|                                                 | Please rate WPForms <b>***</b>       | n <u>wordPress.org</u> to help us spread the word. |                               |                  |                                 | WPForms 1.8.3.2            |

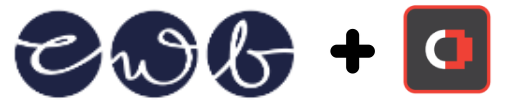

6. To view a submission you can click on the **View** link beside the application. This will open the application and show you the question and answers for the entry.

# Note that each entry has a "Partial" or "Completed" status beside them and an entry is "Completed" once all questions have been answered.

7. Note that at the top there are 2 quick navigation options allowing you to either go back to the list of entries or easily view the previous/next application using the arrows to the top right area.

| 🚯 🏠 CWB Awards | 🗘 1 📮 0 🕂 New WPForms 🔕                          | Howdy, awards_hprfpn 👰 🗅 |
|----------------|--------------------------------------------------|--------------------------|
| 2 Dashboard    | a Carac                                          |                          |
| 📌 Posts        |                                                  |                          |
| 91 Media       |                                                  |                          |
| 📕 Pages        | View Entry Control Back to All Entries           | Entry 3 of 22 < 3 >      |
| Comments       |                                                  |                          |
| 📌 Projects     | Canberra Weekly Micro Business Woman of the Year | Entry Details            |
| 🗎 WPForms      | Name                                             | P Entry ID: 346          |
| AU 5           |                                                  | P Entry ID: 540          |

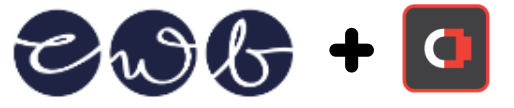

### Logging Out

8. To log out of the CWB Awards website, hover over to the top right corner where you avatar icon is and click on **Log Out**.